# **Procédure aide au portail Berger-Levrault**

## 1. Création d'un compte pour les nouvelles familles

Se connecter au Portail Citoyen Portail.berger-levrault.fr/MairieTorcieu01230/accueil

| Cliquez sur le bouton «   | Créer un compte »                                                 |
|---------------------------|-------------------------------------------------------------------|
|                           |                                                                   |
| Connectez-vous au Portail |                                                                   |
| Email (identifiant)       |                                                                   |
|                           |                                                                   |
| Mot de passe              |                                                                   |
|                           | Se connecter<br>Je n'arrive pas à me connecter<br>Créer un compte |

L'identifiant et le mot de passe resteront les mêmes pour toute la scolarité à Torcieu.

### MAIRIE DE TORCIEU

#### Accueil / Créer un compte

| Civilité*                     | М.                                                                                                   |
|-------------------------------|----------------------------------------------------------------------------------------------------|
|                               |                                                                                                    |
| lom*                          |                                                                                                    |
|                               |                                                                                                    |
| Prénom*                       |                                                                                                    |
| mail (identifiant)*           |                                                                                                    |
|                               |                                                                                                    |
| Not de passe*                 |                                                                                                    |
|                               | Le mot de passe doit contenir au moins 8 caractères, dont au moins 1 chiffre, 1                      |
|                               | minuscule, 1 majuscule et 1 caractère spécial                                                        |
| Confirmation du mot de passe* |                                                                                                    |
|                               |                                                                                                    |
| ode abonné                    |                                                                                                    |
|                               |                                                                                                    |
|                               | J'ai lu et j'accepte les Conditions d'utilisation*                                                   |
|                               |                                                                                                    |
|                               | This reCAPTCHA is for testing purposes only. Please report to the site admin if you are seeing this. |
|                               | Je ne suis pas un robot                                                                              |
|                               | Confidentialité - Conditions                                                                         |

#### Renseigner les champs ci-dessous :

- Civilité
- Votre nom
- Votre prénom
- Votre e-mail (= identifiant)
- Votre mot de passe à créer qui doit contenir au moins 8 caractères, dont au moins 1 chiffre, 1 minuscule, 1 majuscule et 1 caractère spécial
- La confirmation de votre mot de passe
- Votre « Code abonné » diffusé par la mairie (BLENFANCE-22361-.....)

Bien cocher *I* « J'ai lu et j'accepte les Conditions d'utilisation » et

Un email de confirmation provenant de « nepasrepondre@portail.berger-levrault.fr » vous sera adressé.

Il faudra cliquez sur le **lien d'activation** pour accéder au Portail Citoyen en renseignant votre identifiant et mot de passe.

| Lall CITOYEN : CONTIFMATION DE C<br>L Citoyen <nepasrepondre@bl-citoyen.fr><br/>le 04/01/2019 à 14:20</nepasrepondre@bl-citoyen.fr> | reation de compte                                                                                                    |
|----------------------------------------------------------------------------------------------------|----------------------------------------------------------------------------------------------------|
|                                                                                                    | Berger                                                                                                    |
|                                                                                                    | Bonjour M. Dgf SG,                                                                                                    |
|                                                                                                    | Pour finaliser la creation de votre compte sur le portail citoyen, veuillez confirmer votre inscription en diquant sur le bouton suivant :                                        |
|                                                                                                    | Confirmer mon inscription                                                                                                    |
|                                                                                                    | Si ce bouton ne s'affiche pas correctement, veuillez cliquer sur le lien suivant :                                                                                                |
|                                                                                                    | https://portail.berger-levrault.fr/VILLE<br>/activation?id=8452f359f5d944ed9dbb0fa0468210ea                                                                                       |
|                                                                                                    | Pour toutes informations complémentaires, vous pouvez contacter notre service au 02.02.02.02.02, tous les jours de 9h à 12h et de 14h à 17h                                       |
|                                                                                                    | Vous pouvez obtenir plus d'informations sur votre espace citoyens dans la rubrique "Mes demandes".                                                                                |
|                                                                                                    | (Il s'agit de la zone paramétrable de l' <b>Accusé de Traitement</b> : Texte commun à l'ensemble<br>des notifications qui seront adressées <b>lors du Traitement des demandes</b> |
|                                                                                                    | Elle sera complétée ou personnalisée par l'instructeur désigné lors du traitement spécifique de la demande, s'il le souhaite.)                                                    |
|                                                                                                    | Cordialement.                                                                                                    |
|                                                                                                    | Mairie de ville                                                                                                    |
|                                                                                                    | 892 rue Yves Kermen                                                                                                    |
|                                                                                                    | 92100 Boulogne-Billancourt                                                                                                    |
|                                                                                                    | http://www.berger-levrault.fr                                                                                                    |

Par la suite, toujours se connecter sur le portail :

Portail.berger-levrault.fr/MairieTorcieu01230/accueil

Cette fenêtre s'affiche, votre adresse mail s'affiche, bien faire « Changer de collectivité »

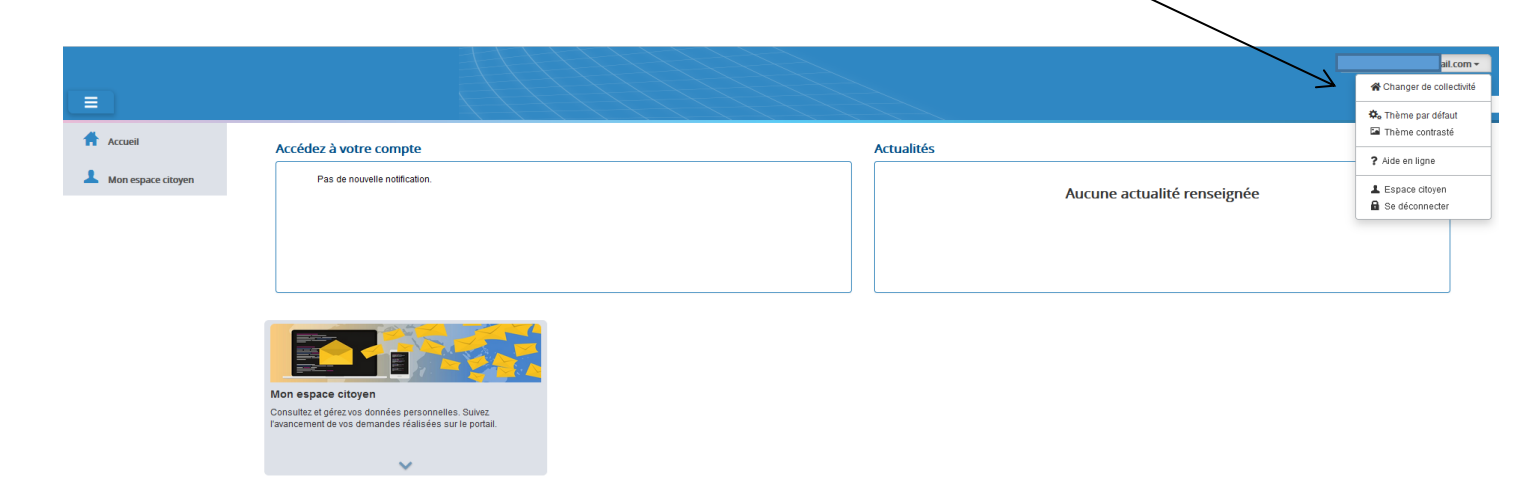

### Cliquer sur « MAIRIE DE TORCIEU »

|                                            | $\backslash$                                                                                                    |                                                                                 |                                                                                                    |                                                           |
|--------------------------------------------|----------------------------------------------------------------------------------------------------|---------------------------------------------------------------------------------|----------------------------------------------------------------------------------------------------|-----------------------------------------------------------|
| Eichier Édition Affichage Historique Marqu | Je-pages Qutils Aidg                                                                                                    |                                                                                 |                                                                                                    | - Ø ×                                                     |
| (b) Carrefour X                            | Accueil   e-portail × +                                                                                                    |                                                                                 | A 0 8 1 1                                                                                                    |                                                           |
|                                            | A https://portail.berger-levrault.fr/BL accueil                                                                                | At 💿 Nat-antronizar 💜 https://mon.urceaf.fr/ 📄 Fenararliants harner.l 🖉 (*1060) | Q Rechercher                                                                                                    |                                                           |
|                                            |                                                                                                    | t Ver-eftelpfite mupa//monunsen// Deparculenesserger-w w coorr                  | CINALL Related inc. In most mutately ye no. In Control of the control of the c | Simulateli cacernez. Production cacernez. Berger-Levrault |
| Accueil                                    | Accédez à votre compte                                                                                                    | Changer de collectivité                                                         | ×                                                                                                    |                                                           |
| Mon espace citoyen                         | Pas de nouvelle notification.                                                                                                  | Berger-Levrault<br>Berger-Levrault<br>MARIE DE TORCIEU                          | V Aucune actualité                                                                                                    | renseignée                                                |
|                                            |                                                                                                    |                                                                                 |                                                                                                    |                                                           |
|                                            | Mon espace citoyen<br>Consulta el griezuos donnés personnelles. Suive:<br>Tanancement de vos demandes réalisées sur le portail |                                                                                 |                                                                                                    |                                                           |
|                                            | ~                                                                                                    |                                                                                 |                                                                                                    |                                                           |
|                                            |                                                                                                    |                                                                                 |                                                                                                    |                                                           |
|                                            |                                                                                                    |                                                                                 |                                                                                                    |                                                           |
|                                            |                                                                                                    |                                                                                 |                                                                                                    |                                                           |
|                                            |                                                                                                    |                                                                                 |                                                                                                    |                                                           |
|                                            |                                                                                                    | Plan du site    Mentions légales    Conditions Générales    Accessibilit        | ió<br>Bureau <sup>20</sup> — 27°C Ensoleillé 🔿 B 💌 🗵                                                                                                    |                                                           |

### 2. Gérer votre dossier famille

Votre espace Famille s'affiche, pour consulter l'ensemble des données de votre famille, cliquez sur le menu « **Espace Famille »** puis sur le bloc « **Dossier Famille »**.

# Dans cet espace, vous avez la possibilité de consulter et modifier l'ensemble des données liées aux membres de votre famille (Pratiques alimentaires, allergies,...).

Toute modification est soumise à une validation par la collectivité. Les modifications qui n'ont pas encore été traitées par la collectivité sont affichées en jaune.

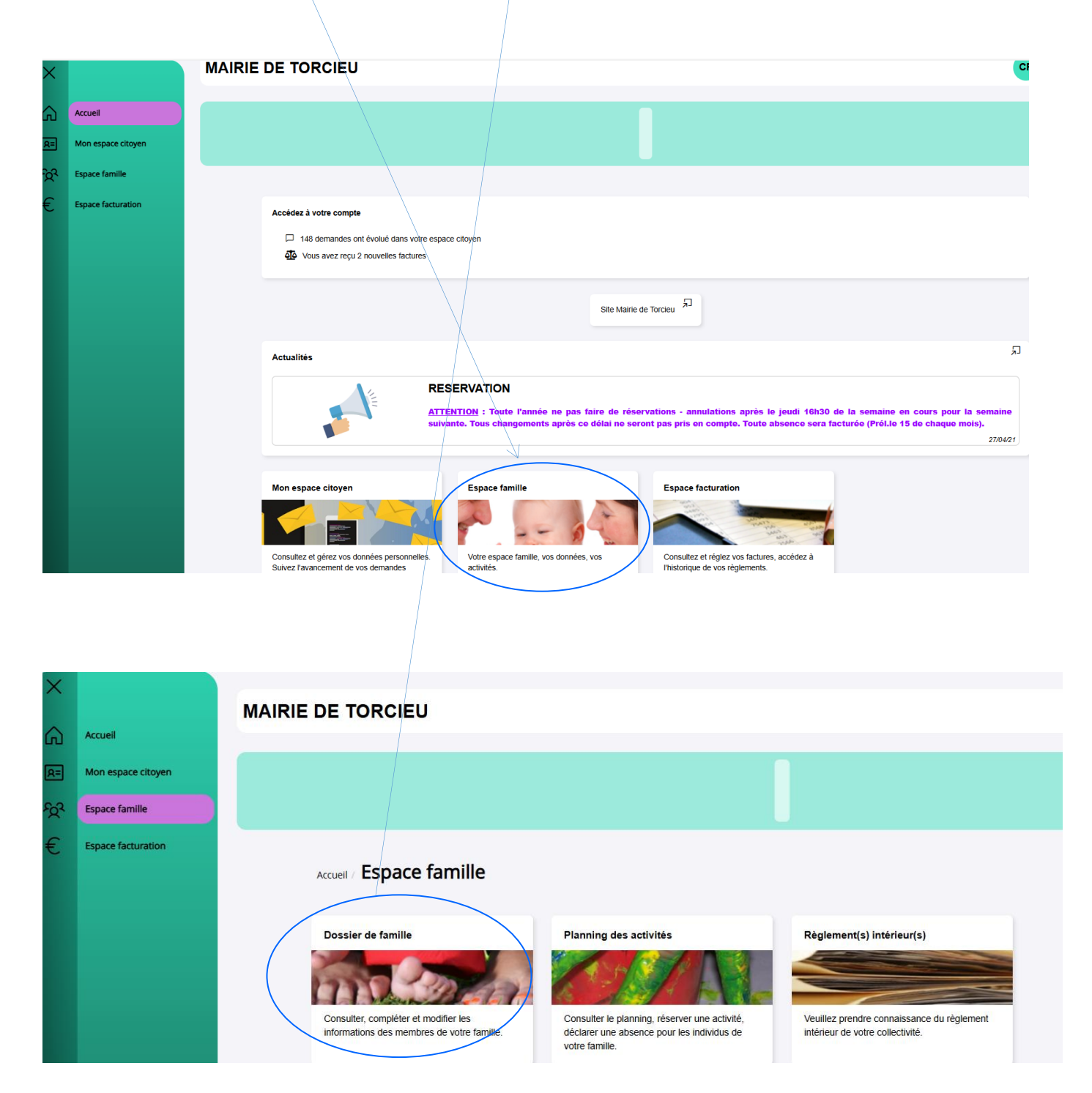

### 3. Gérer les activités, les réservations et annulations

Accédez aux activités de vos enfants dans « **Espace famille** » puis « **Planning des activités** » Seules les activités auxquelles vos enfants sont inscrits sont affichées sur ce planning.

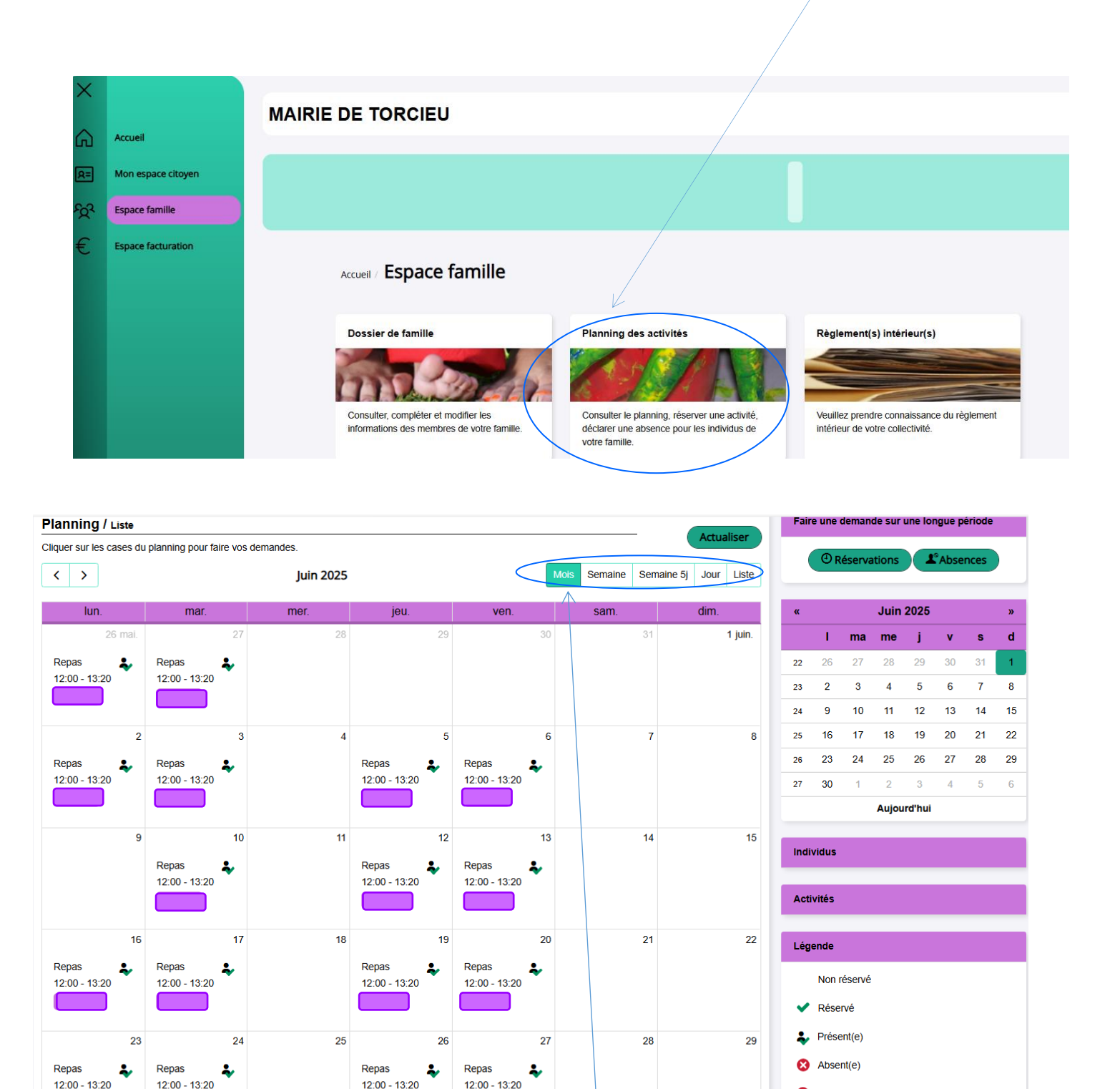

 Un filtre permet d'adapter la vue du planning sur 1 mois, une semaine de 7, de 5 jours ou sur une journée

30

Absence facturée

En liste d'attente

C Demande de réservation

- Un filtre permet de sélectionner les enfants que l'on souhaite afficher sur le planning. Le symbole
indique que les activités de l'enfant sont affichées sur le planning. Au contraire, le symbole grisé indique que les activités de l'enfant ne sont pas affichées sur le planning.

| Enfants            | $\vee$ |
|--------------------|--------|
| DEVAILLÉ EIsa      | -      |
| DEVAILLÉ Simon     |        |
| DEVAILLÉ Georgette |        |

Chaque créneau est représenté par les éléments suivants :

- Un code couleur et des symboles qui représentent le statut du créneau avec une légende :

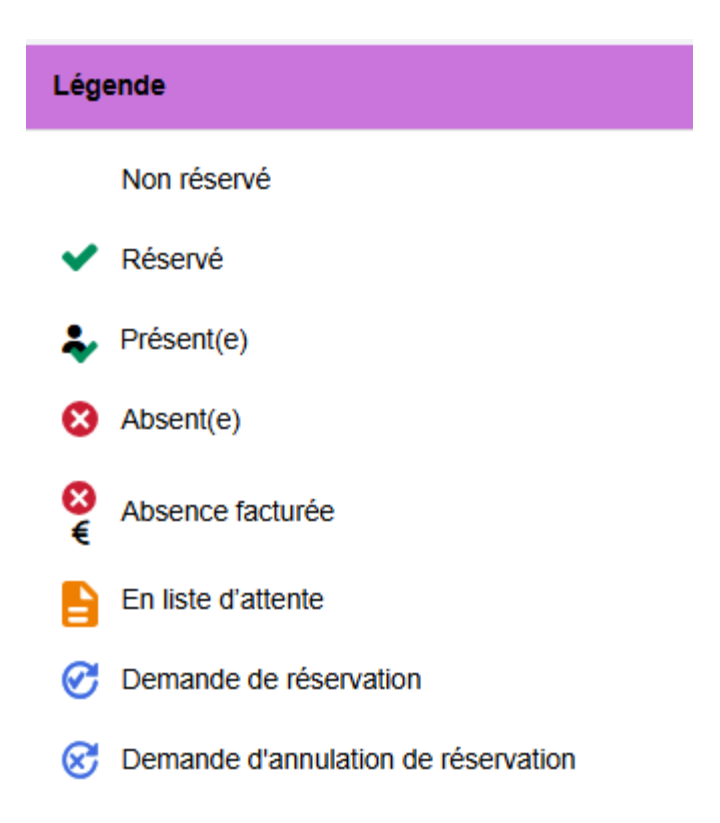

#### Pour effectuer une demande de réservation ou d'absence vous avez deux possibilités :

- sur le planning directement

ou

- sur l'onglet situé à droite du planning **pour faire une demande sur une longue période :** 

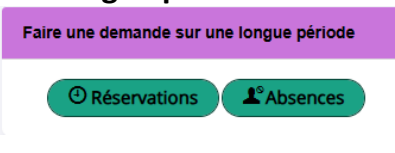

Pour les enfants fréquentant la cantine de **façon régulière**, il est recommandé de faire des réservations à l'année. De manière automatique, le logiciel ne réserve pas de repas pendant les vacances scolaires.

La demande de réservation s'effectue via le bouton « **Réservations ».** La demande d'absence quant à elle s'effectue via le bouton « **Absences** »

#### **Réservations :**

| Accueil / Espace famille / Pl | nning des activités / Réservation d'activité                                                            |             |
|-------------------------------|----------------------------------------------------------------------------------------------------|-------------|
| Etablissement                 | Cantine - Périscolaire                                                                                  | ~           |
| Activité                      | Repas                                                                                                   | <b>`</b>    |
|                               | lundi (12:00 - 13:20)<br>mardi (12:00 - 13:20)<br>jeudi (12:00 - 13:20)<br>vendredi (12:00 - 13:20)     |             |
| Du                            | 08/07/2025                                                                                              |             |
| Au                            | 08/07/2025                                                                                              |             |
| Individus                     | Aucun sélectionné •                                                                                     | Demander    |
| <u>nces</u> :                 |                                                                                                    | $\uparrow$  |
| Accueil / Espace familie / F  | anning des activités / Annulation de réservation                                                        |             |
| Etablissement                 | Cantine - Périscolaire                                                                                  | <b>*</b>    |
| Activité                      | Repas                                                                                                   | <b>~</b>    |
|                               | Iundi (12:00 - 13:20)     ✓   mardi (12:00 - 13:20)     jeudi (12:00 - 13:20)     jeudi (12:00 - 13:20) |             |
| Du                            | 08/07/2025                                                                                              |             |
| Au                            | 08/07/2025                                                                                              |             |
| Raison                        |                                                                                                    |             |
| Individus                     | Aucun sélectionné -                                                                                     | Demander    |
|                               |                                                                                                    |             |
|                               |                                                                                                    | Faire Deman |

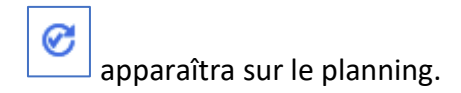

Un *s*'affichera, lorsque la mairie confirmera l'acceptation de votre demande.

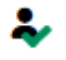

# 4. Visualisation de vos demandes

Les activités sont visibles également en mode liste. Vous pouvez choisir d'afficher l'un ou l'autre mode en cliquant sur « **Planning/Liste** » situé au-dessus du planning.

#### Planning / Liste

L'affichage sous forme de liste permet de visualiser l'ensemble de vos demandes dans un tableau. Vous pouvez filtrer les demandes par enfant.

| Planning / | Liste (108 | Résultats)           |               |          |         |          |
|------------|------------|----------------------|---------------|----------|---------|----------|
| Individus  | Tou: 🗸     |                      |               |          |         |          |
| Prénom     |            | Type demande 💲       | Etablissement | Activité | Période | État ≎   |
|            |            | Ajout d'absence R.   |               |          | -       | Acceptée |
|            |            | Ajout d'absence R.   |               |          | -       | Acceptée |
|            |            | Ajout d'absence R.   |               |          | -       | Acceptée |
|            |            | Ajout d'absence R.   |               |          | -       | Acceptée |
|            |            | Ajout d'absence R.   |               |          | -       | Acceptée |
|            |            | Ajout d'absence R.   |               |          | -       | Acceptée |
|            |            | Ajout de réservation |               |          | -       | Acceptée |
|            |            | Ajout d'absence R.   |               |          | -       | Refusée  |
|            |            | Ajout d'absence R.   |               |          | -       | Acceptée |

### 5. Notifications de vos demandes de réservation et d'absence des activités de vos enfants

Lors de la demande de réservation ou d'absence d'une activité, vous recevez un e-mail de confirmation de réception de votre demande. Il se présente de la façon suivante :

| ★ Accusé de traitement                                                          |                                     |                      |                             |                             |                           |              |            |
|---------------------------------------------------------------------------------|-------------------------------------|----------------------|-----------------------------|-----------------------------|---------------------------|--------------|------------|
| BL Citoyen<br>lundi 15 juillet 2024 à 11:48<br>À : commune-de-torcieu@orange.fr |                                     |                      |                             |                             |                           |              |            |
|                                                                                 |                                     |                      | MAIF                        | RIE DE TO                   | DRCIEU                    |              |            |
|                                                                                 | Bonjour M.                          |                      |                             |                             |                           |              |            |
|                                                                                 | 139 de vos der<br>Jour              | mandes or<br>Heure   | nt été traitées<br>Activité | Individu                    | Traitement                | Statut       | Créneau    |
|                                                                                 | 02/09/2024                          | 12:00                | Repas                       |                             | Réservation               | Accepté      | Réservé    |
|                                                                                 | 03/09/2024                          | 12:00                | Repas                       |                             | Réservation               | Accepté      | Réservé    |
| Vous pouvez également retrouver<br>dans le menu Mes Demandes.                   | l'ensemble                          | e de v               | os dem                      | nandes o                    | lepuis vol                | tre esp      | ace citoye |
|                                                                                 | Mon esp                             | ace ci               | toyen                       |                             |                           |              |            |
| Si ce bouton ne s'affiche p<br>https://portail.be                               | as correcte<br><u>ger-levraul</u>   | ment,<br>t.fr/Ma     | veuille<br>airieTor         | z clique<br>cieu012         | r sur le lie<br>30/accuei | n suiva<br>I | ant :      |
| Meilleures salutations, l'équipe mu                                             | nicipale.                           |                      |                             |                             |                           |              |            |
| Ceci est un<br>Vous pouvez mod                                                  | mail automatiq<br>ifier vos options | ue merc<br>s d'envoi | i de ne pa<br>i depuis vo   | is y répondr<br>otre compte | e.<br>citoyen.            |              |            |
|                                                                                 |                                     |                      |                             |                             |                           |              |            |

À chaque évolution de votre demande, vous pouvez retrouver les informations apportées par votre collectivité au niveau du menu **Mon espace citoyen/Mes demandes**. Si une de vos demandes a été modifiée, vous en êtes informé grâce au message « 1 nouveau(x) message(s) » qui s'affiche sur la ligne de la demande concernée.

### 6. Votre espace de facturation

Au niveau du menu « Espace Facturation », vous retrouvez les factures émises par la mairie.

| Accueil / Espace facturation                           |              |            |    |           |             |                      |  |  |  |
|--------------------------------------------------------|--------------|------------|----|-----------|-------------|----------------------|--|--|--|
| listorique des factures (19 Résultats) Solde payable e |              |            |    |           |             |                      |  |  |  |
| Nature Toutes                                          | ✓ Ann        | e Toutes 🗸 | Ok |           |             |                      |  |  |  |
| Date 🚽 Numéro 🖨                                        | Echéance 🖨   | Emetteur   |    | Montant 🗘 | Statut      | Télécharger          |  |  |  |
| 08/07/2024 CG2024-J06-07-<br>0164                      | 15/07/2024   | MAIRIE     |    | 168,30 €  | Prélèvement | Ł                    |  |  |  |
| 03/06/2024 CG2024-M05-0165                             | 15/06/2024   | MAIRIE     |    | 137,70 €  | Prélèvement | ±                    |  |  |  |
| 25/04/2024 CG2024-A04-0165                             | 15/05/2024   | MAIRIE     |    | 62,70€    | Prélèvement | ±                    |  |  |  |
| 04/04/2024 CG2024-M03-0165                             | 15/04/2024   | MAIRIE     |    | 145,20 €  | Prélèvement | ±                    |  |  |  |
| 29/02/2024 CG2024-F02-0163                             | 15/03/2024   | MAIRIE     |    | 70,80 €   | Prélèvement | *                    |  |  |  |
| 05/02/2024 CG2024-JA01-0165                            | 15/02/2024   | MAIRIE     |    | 121,80€   | Prélèvement | ±                    |  |  |  |
| 04/01/2024 CG2024-J01-0165                             | 15/01/2024   | MAIRIE     |    | 85,20€    | Prélèvement | *                    |  |  |  |
| 30/10/2023 CG2023-O10-0162                             | 15/11/2023   | MAIRIE     |    | 100,80 €  | Prélèvement | *                    |  |  |  |
| 05/10/2023 CG2023-S09-0159                             | 15/10/2023   | MAIRIE     |    | 123,60 €  | Prélèvement | *                    |  |  |  |
| 10/07/2023 CG2023-J06-07-015                           | 7 15/07/2023 | MAIRIE     |    | 181,80€   | Prélèvement | *                    |  |  |  |
|                                                        |              |            |    |           |             |                      |  |  |  |
|                                                        |              |            |    |           |             | 1 ¥ ► ₩<br>page 1 su |  |  |  |